### **Special Service Request**

## (HE SR)

เป็นการขอบริการพิเศษต่าง ๆ กับทางสายการบิน เช่น การขออาหาร , การขอที่นั่งริมหน้าต่าง และสามารถขอที่นั่งแบบระบุหมายเลขที่นั่งบนเครื่องบินได้ เช่นกัน

#### คำสั่ง SR <u>code 4 ตัว</u>

เช่น

SR <u>SFML</u> (สามารถหา code อาหาร 4 ตัวได้จาก HEMEAL.22)

| SR SFML       | : การขออาหารทะเล หากไม่ได้ระบุผู้โดยสารคนใด ระบบ     |
|---------------|------------------------------------------------------|
|               | จะทำการขออาหารทะเลให้กับผู้โดยสารทุกคนใน PNR         |
| SR SFML/P1    | : การขออาหารสำหรับผู้โดยสารคนที่ 1                   |
| ST /W         | : การขอที่นั่งริมหน้าต่าง                            |
| ST /A         | : การขอที่นั่งริมทางเดิน                             |
| ST /W /S3 /P1 | : การขอที่นั่งริมหน้าต่างโดยระบุ S3 (หมายถึง Segment |
|               | หรือ Line Number ที่ 3) และระบุ P1 (หมายถึง          |
|               | ผู้โดยสารคนที่ 1)                                    |
| ST /40A       | : การขอที่นั่งโดยระบุหมายเลขที่นั่งบนเครื่องบิน      |

### <u>ข้อแตกต่างระหว่าง OS และ SR</u>

- OS เป็นการแจ้งข้อมูลอย่างเดียวเท่านั้นและจะไม่มีข้อมูลใด ๆ ตอบ กลับมาจากสายการบิน
- SR เป็นการขอบริการพิเศษต่าง ๆ ซึ่งจะมีการตอบกลับจากสายการบิน แจ้งให้ทราบว่า สิ่งที่ขอนั้นได้หรือไม่ได้

#### **Frequent Flyer Number**

(HE FFD)

การใส่หมายเลขสมาชิก (สะสมไมล์) ลงใน PNR โดยมีคำสั่งดังต่อไปนี้

 FFD (Display Frequent Flyer Name) ใช้ในกรณีที่ต้องการเซ็คชื่อ – นามสกุล ของ ลูกค้า ว่าตรงตาม Passport หรือไม่

| คำสั่ง | FFD <u>สายการบินที่เป็นสมาชิก</u> – <u>หมายเลขสมาชิก</u> |
|--------|----------------------------------------------------------|
| เช่น   | FFD TG – YB15226                                         |

YB15226 GREEN/ANDY MR  FFA (Create a Frequent Flyer SSR Element and a Name Element) ใช้ในกรณี ที่ต้องการใส่หมายเลขสมาชิกและใส่ชื่อผู้โดยสารโดยอัตโนมัติลงใน PNR

### คำสั่ง FF**A** TG – YB15226

```
RP/BKKTG215A/
1.GREEN/ANDY MR
2 *SSR FQTV YY HK/ TGYB15226/1
```

 FFN (Create a Frequent Flyer SSR Element Only) ใช้ในกรณีที่ต้องการใส่ <u>เฉพาะ</u> หมายเลขสมาชิกให้ผู้โดยสาร

คำสั่ง FFN TG – YB15226

5

6

7

8

9

\*\* โดยส่วนใหญ่จะใช้ FFN ก็ต่อเมื่อใน PNR มีชื่อผู้โดยสารอยู่แล้ว และต้องการใส่เฉพาะ หมายเลขสมาชิกลงไปใน PNR อย่างเดียวเท่านั้น \*\*

# สรุปขั้นตอนการทำ PNR

| DAN CHIANGMAI (C : CNX) | หา City Code เมืองที่ลูกค้าต้องการเดินทาง     |
|-------------------------|-----------------------------------------------|
| AN15NOVBKKCNX /ATG /CQ  | หา Flight Available (ส่วนของขาไป)             |
| SS 1Q1                  | คำสั่งการขาย กรณีนี้ขาย 1 ที่ (ส่วนของขาไป)   |
| AN20NOVCNXBKK /ATG /CQ  | หา Flight Available (ส่วนของขากลับ)           |
| SS 1Q1                  | คำสั่งการขาย กรณีนี้ขาย 1 ที่ (ส่วนของขากลับ) |
| NM1 TEST/AMADEUS MR     | ใส่ชื่อผู้โดยสาร                              |
| AP BKK 022079090-B      | ใส่เบอร์โทรติดต่อของลูกค้า                    |
| APE-alc@thaiamadeus.com | ใส่ E-mail Address ของลูกค้า                  |
| APM-+66879876543        | ใส่เบอร์มือถือของลูกค้า                       |
|                         | ** เลือกใส่ตามความเหมาะสม **                  |
| TKTL 5NOV               | กำหนดวันที่ออกดั๋ว                            |
| RF PAX; ER              | ระบุบุคคลอ้างอิง                              |
|                         |                                               |

## สามารถตรวจสอบตารางการอบรมได้ที่

- พิมพ์คำสั่ง GG AMA TH T11 ได้บนระบบ Amadeus
- Official Web Site <u>www.thaiamadeus.com</u>

Or www.ggamath.com/training schedule/

สามารถ Download หนังสือเรียนได้ที่

http://www.ggamath.com/training\_tools.html

 $\odot\odot\odot\odot\odot\odot\odot\odot\odot\odot\odot$ 

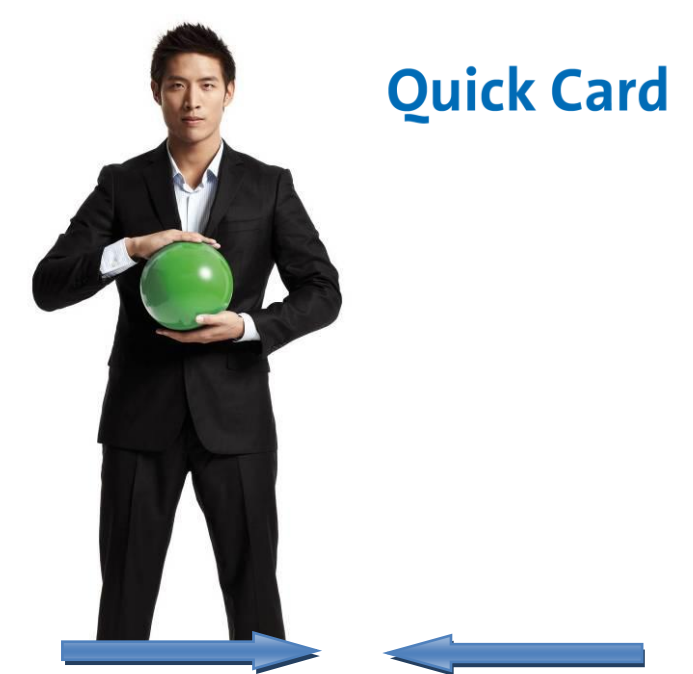

# **Basic Reservation**

June 2011 Training Department

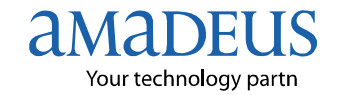

Copyright - 2011 Customer Service Department, THAI-AMADEUS Southeast Asia Co.,Ltd

# AMADEUS BASIC RESERVATION (การสำรองที่นั่งขั้นพื้นฐานบนระบบอะมาดิอุส)

ก่อนที่เอเย่นต์จะสำรองที่นั่งได้นั้น สิ่งสำคัญที่ควรทราบคือ การหา Code เมืองหรือ Code สนามบิน เพื่อใช้เป็นส่วนประกอบหลักในการหาเที่ยวบินให้กับลูกค้า

| E            | ncode & Decode              | (HE ENCODE)                       |
|--------------|-----------------------------|-----------------------------------|
| 1. ก         | ารหาตัวย่อของประเทศ (คำสั่ง | คือ DC)                           |
| D            | C THAILAND                  | : ระบุชื่อประเทศ                  |
| DC <u>TH</u> |                             | : หรือระบุ code ประเทศ 2 ตัวก็ได้ |
|              | Country code                |                                   |
| DC<br>TH     | AILAND<br>THAILAND/SE ASIA  | TC3                               |
| THB          | THAILAND BAHT               | LOCAL/INTL PUBLISHED              |
| THA          | THAILAND CITIZEN            |                                   |
|              | ¥. 4 0                      | . Ý đ                             |

| 2. | การหาตัวย่อของเมือง / สนามบิน ( | คำ | สัง คือ DAN และ DAC)             |
|----|---------------------------------|----|----------------------------------|
|    | DAN <u>TOKYO</u>                | :  | ระบุชื่อเมือง                    |
|    | DAN <u>NARITA</u>               | :  | หรือระบุชื่อสนามบินก็ได้         |
|    | DAC <u><b>TYO</b></u>           | :  | ระบุ Code เมือง 3 ตัว            |
|    | DAC <u>NRT</u>                  | :  | หรือระบุ code สนามบิน 3 ตัวก็ได้ |
|    | C = City Code A = Airport       | С  | ode                              |
|    |                                 |    |                                  |

| DINVIOL | e 🗸   |          |       |        |          |        |         |      |  |
|---------|-------|----------|-------|--------|----------|--------|---------|------|--|
| A:APT   | B:BUS | C:CITY   | G:GRD | H:HELI | O:OFF-PT | R:RAIL | S:ASSOC | TOWN |  |
| TYO C   | TOKY  | )        |       |        |          |        |         | /JP  |  |
| A       | HND - | - HANEDA | 1     |        | -        | 0K     |         | /JP  |  |
| A       | NRT - | - NARITA | 1     |        | -        | 0K     |         | /JP  |  |
| A       | OKO - | - YOKOTA | AFB   |        | -        | 0K     |         | /JP  |  |
| В       | LMJ - | - BUS SI | NOITA |        | -        | 0K     |         | /JP  |  |
|         |       |          |       |        |          |        |         |      |  |

\*\* หลักการสังเกตง่าย ๆ คือ DAN ลงท้ายอักษรตัว N มาจากคำว่า Name (ชื่อ) ดังนั้นจึง ต้องตามด้วย ชื่อเมือง หรือ ชื่อสนามบิน หากเป็น DAC ลงท้ายอักษรตัว C มาจากคำว่า Code (รหัส) ดังนั้นจึงต้องตามด้วยรหัสเมือง หรือ รหัสสนามบิน \*\*

การหาตัวย่อของสายการบิน (คำสั่ง คือ DNA)

| DNA <b>THAI AIRWAYS</b>                         | : ระบุชื่อของสายการบิน                  |
|-------------------------------------------------|-----------------------------------------|
| DNA <u>TG</u>                                   | : หรือระบุ code ของสายการบิน 2 ตัวก้ได้ |
| DNATHAI AIRWAYS<br>TG/THA 217 THAI AIRWAYS INTL |                                         |
| Airline Code                                    |                                         |

## 4. การหาชนิดของเครื่องบิน (คำสั่ง คือ DNE)

| DNE BOEING 747 | : ระบุประเภทของเครื่องบิน |
|----------------|---------------------------|
| DNE <u>747</u> | : ระบุรุ่นของเครื่องบิน   |

DNE747 747 W BOEING 747 ALL SERIES PASSENGER JET 244-569

| Availability Display | (HE AN) |
|----------------------|---------|
|----------------------|---------|

การเซ็คเที่ยวบิน หรือที่นั่งว่างของแต่ละสายการบิน เพื่อให้ตรงตามความ ต้องการของลูกค้า

## กำสั่ง AN <u>วันที่เดินทาง</u> <u>ต้นทาง (ใส่ city code)</u> <u>ปลายทาง (ใส่ city code)</u>

AN15DEC BKKSIN : ระบบจะแสดงเที่ยวบินของทุกสายการบิน พร้อมทั้งแสดงเวลาการเดินทาง AN15DEC BKKSIN /ASQ : การหาเที่ยวบินโดยระบุสายการบิน (A แทนคำว่า Airline , SQ คือ Airline Code) AN15DEC BKKSIN /CM : การหาเที่ยวบินโดยระบุประเภทของ Booking Class (C แทนคำว่า Class , M คือ Booking Class ที่ต้องการขาย) AN15DEC BKKSIN /ASQ /CM : การหาเที่ยวบินโดยระบุสายการบินและ ประเภทของ Booking Class

(HE PNR)

How to Create PNR?

หลังจากที่เอเย่นต์สามารถเซ็คเที่ยวบินได้แล้ว ขั้นตอนต่อไปที่สำคัญ ได้แก่ การสร้าง Booking ให้กับลูกค้า โดยมีส่วนประกอบที่สำคัญ 5 อย่าง คือ

Name (การใส่ชื่อผู้โดยสาร)

## คำสั่ง NM1 <u>นามสกุล / ชื่อ</u> คำนำหน้า

| Adult<br>(12 ปี<br>ขึ้นไป) | NM1 TEST/PINK MS<br>NM2 TEST/RED MS /YELLOW MS | การใส่ชื่อผู้โดยสารเดินทางคน<br>เดียว<br>การใส่ชื่อผู้โดยสารที่นามสกุล<br>เดียวกัน เดินทางพร้อมกัน 2 คน |
|----------------------------|------------------------------------------------|----------------------------------------------------------------------------------------------------|
| Child<br>(2 – 12)          | NM1 TEST/BLACK MSTR (CHD/14FEB02)              | การใส่ชื่อผู้โดยสารที่เป็นเด็ก                                                                          |
| Infant<br>(0 – 2)          | NM1 TEST/GREEN MR (INF/WHITE/12AUG11)          | การใส่ชื่อเด็กทารกที่เดินทางกับ<br>ผู้ใหญ่ (กรณีนามสกุลเดียวกัน)                                        |

NM1 TEST/BLUE MRS (INFSMITH/JERRY/23OCT11) การไสชื่อเด็กทารกที่เดินทางกับ ผู้ไหญ่ (กรณีต่างนามสกุล))

 Itinerary (รายละเอียดการเดินทางของผู้โดยสาร) หลังจากที่เอเย่นด์ได้ทำการเช็กเที่ยวบินโดยการใช้ดำสั่ง AN นั้นแล้ว ก็ จะเข้าสู่กระบวนการขาย

คำสั่ง SS <u>ตามด้วยจำนวนที่นั่งที่จะขาย</u><u>booking class</u><u>Line Number</u> เช่น SS 1 M 3

| 3. Contact (การใส่หมายเลขโทรศัพท์หรือเบอร์ติดต่อของผู้โดยสาร) |                               |  |
|---------------------------------------------------------------|-------------------------------|--|
| AP BKK 022079090-B                                            | การใส่หมายเลขโทรศัพท์ โดยระบุ |  |
|                                                               | ประเภทของเบอร์โทร ได้แก่      |  |
|                                                               | B แทนค่า Business / Office    |  |
|                                                               | H แทนค่า Home                 |  |
|                                                               | F แทนค่า Fax                  |  |
| APE-alc@thaiamadeus.com                                       | การใส่ E-mail Address         |  |
| APM-+66871234567                                              | การใส่เบอร์มือถือ             |  |
|                                                               |                               |  |

\*\* กรณีของการใส่ EML และมือถือ ห้ามเว้นวรรค \*\*

| 4. Ticket Time Limit (การกำหนดวันที่ออกตั๋ว) |                                                       |  |
|----------------------------------------------|-------------------------------------------------------|--|
| TKTL 15DEC                                   | กำหนดวันที่ต้องการจะออกตั๋ว (System จะแจ้งเตือนใน Q8  |  |
|                                              | เมื่อถึงวันที่กำหนดไว้)                               |  |
| ткок                                         | กำหนดวันที่ออกตั้วเป็นวันที่ทำ Booking โดยไม่ต้องระบุ |  |
|                                              | วันที่ (System จะไม่มีการแจ้งเตือนใน Q8 แต่อย่างใด)   |  |

5. Received From (การระบุบุคคลอ้างอิง) RF PAX ; ER ใส่ชื่อบุคคลอ้างอิง

## Other Service Information

(HE OS)

เป็นการแจ้งข้อมูลที่สำคัญให้กับทางสายการบินทราบ เช่น ข้อมูลการ สำรองที่นั่งว่าจากบริษัทไหน รวมไปถึงการแจ้งข้อมูลของลูกค้าได้ด้วย เช่นกัน

| คำสั่ง | OSYY free text                       |
|--------|--------------------------------------|
| เช่น   | OSYY RSVN BY ABC TRVL/JACK/022079090 |
|        | OSYY PCTC 0879876543/P2              |

\*\* การใส่ข้อความส่วนที่เป็น free text มีข้อควรระวังอยู่ว่า ระบบไม่สามารถรับอักษร พิเศษได้ นอกจากเครื่องหมาย / - และ . เท่านั้น \*\*